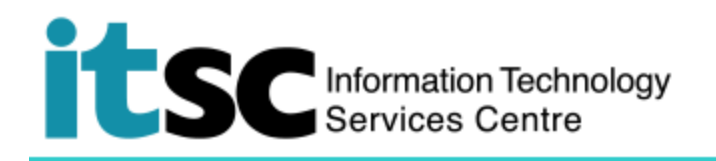

## 於 Windows 連接 CSL Wi-Fi 服務

(此用戶指南適用於 Windows 10 用戶,如你正使用 Windows 8/8.1,有關界面或略有不同。 在使用此服務之前,您應先註冊您的 Wi-Fi 帳戶。)

## 目錄

| Α. | 檢測 CSL 熱點        | .1  |
|----|------------------|-----|
| B. | 連接至 CSL Wi-Fi 服務 | .3  |
| C. | 中斷 CSL Wi-Fi 服務  | . 5 |

## A. 檢測 CSL 熱點

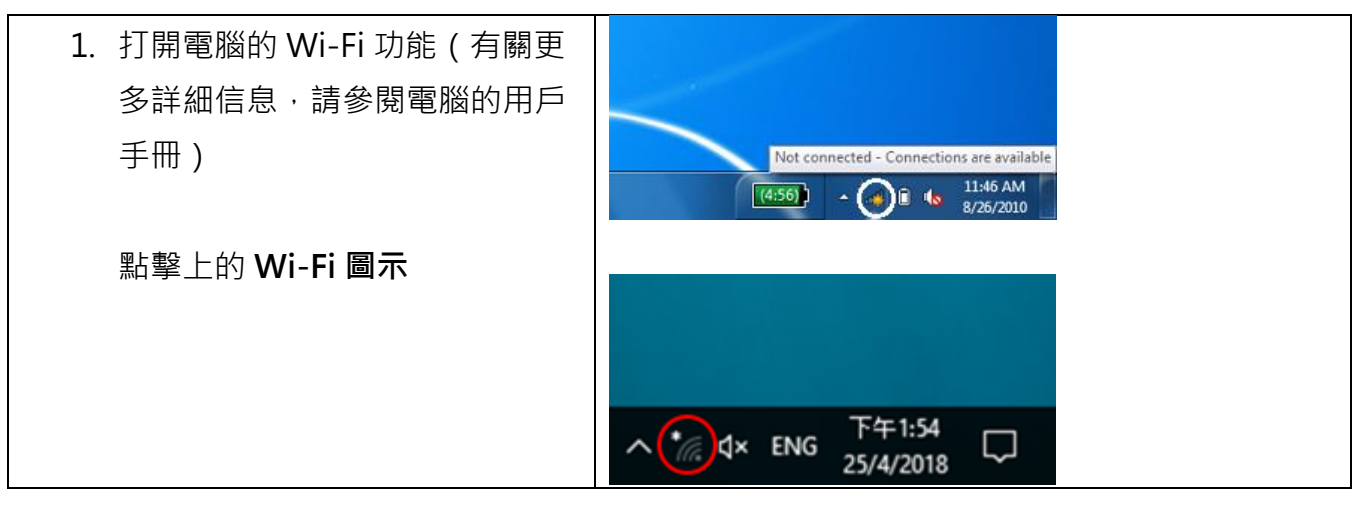

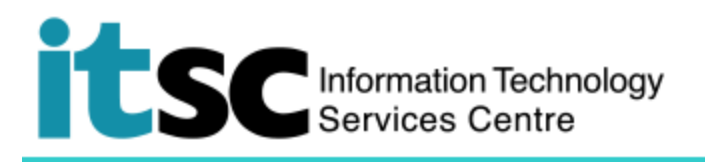

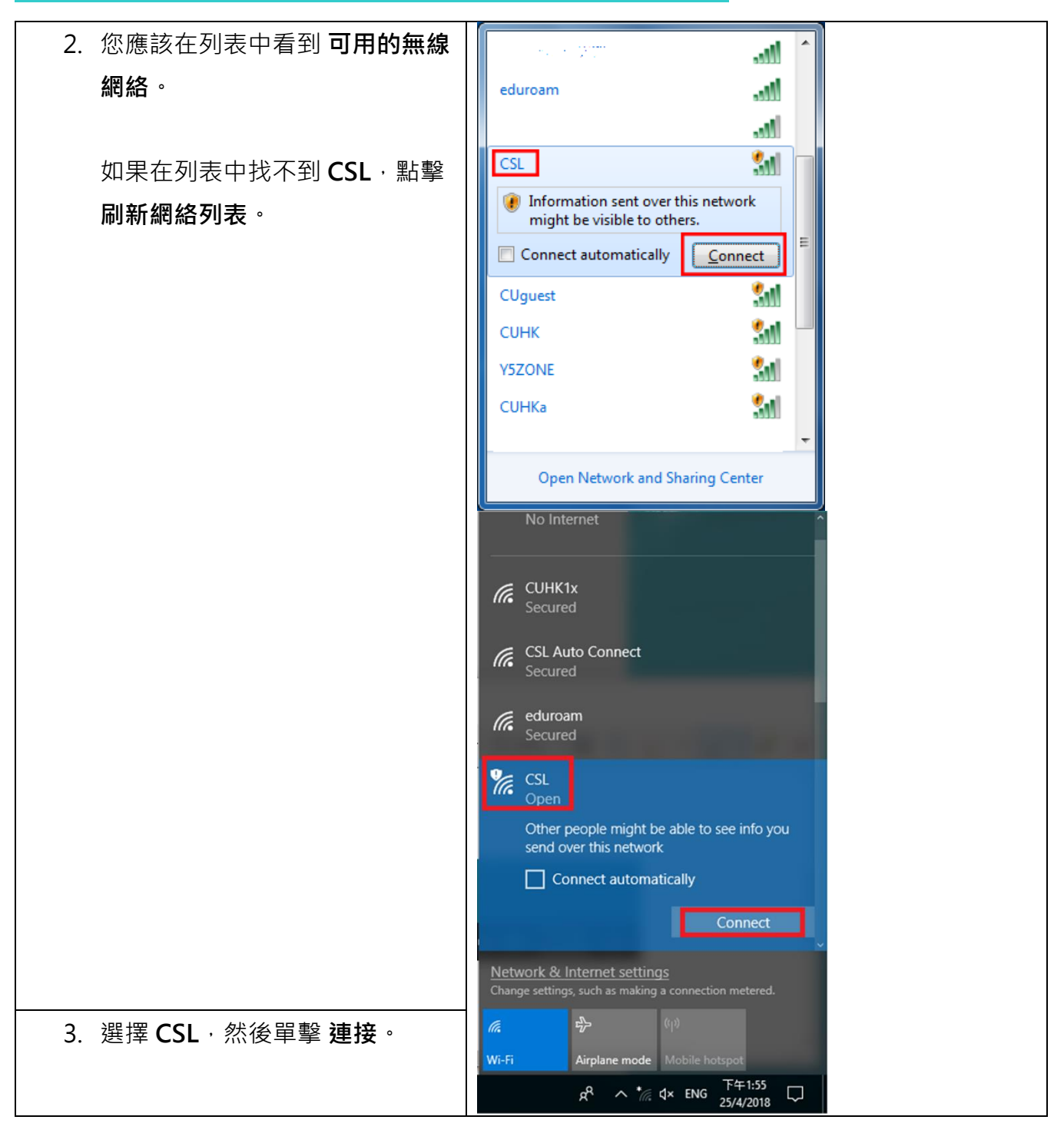

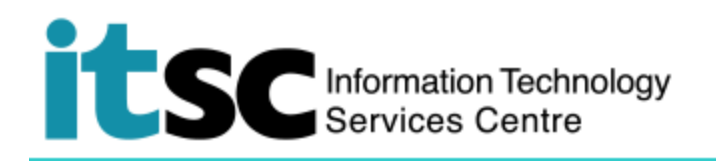

## B. 連接至 CSL Wi-Fi 服務

1. 打開您的瀏覽器並訪問任何主頁 http://www.cuhk.edu.hk。

您的瀏覽器會自動引導您進入下面的登錄頁面。

| <ul> <li>2. 點擊 "邊遊及其他用戶"。</li> <li>3. 在 "請選擇你的帳戶類別:"頁面中.</li> <li>. 選擇 "香港中文大學"</li> <li>3. 在 "登入"頁面中.</li> <li>. 登入名稱<br/>your_Computing_ID<br/>(e.g. s001234)之後<br/>選擇 cuhk.edu.hk</li> <li>密碼<br/>您在此計劃創建之密<br/>碼</li> <li>然後點擊 登入。</li> <li>5. 成功登錄後,您最多可以享受 4 小時的 CSL Wi-Fi 服務。<br/>4 小時後,系統會提示您再次登錄。重複步驟 1 - 4。</li> </ul>               |                                      |                                                                                                    |  |
|----------------------------------------------------------------------------------------------------|--------------------------------------|----------------------------------------------------------------------------------------------------|--|
| <ul> <li>3. 在 "請選擇你的帳戶類<br/>別:"頁面中.</li> <li>· 選擇"香港中文大<br/>學"</li> <li>* 選擇"香港中文大<br/>學"</li> <li>4. 在 "登入"頁面中.</li> <li>· 登入名稱<br/>your_Computing_ID<br/>(e.g. s001234)之後<br/>選擇 cuhk.edu.hk</li> <li>· 密碼<br/>您在此計劃創建之密<br/>碼</li> <li>然後點擊 登入。</li> <li>5. 成功登錄後 · 您最多可以享受 4 小時的 CSL Wi-Fi 服務。<br/>4 小時後 · 系統會提示您再次登錄。重複步驟 1-4。</li> </ul> | 2. 點擊"漫遊及其他用戶"。                      | CSL ()     Signature     Signature |  |
| <ul> <li>別: "頁面中・</li> <li>選擇 "香港中文大<br/>學"</li> <li>● 選择 "香港中文大<br/>學"</li> <li>4. 在 "登入"頁面中・</li> <li>● 登入名稱<br/>your_Computing_ID<br/>(e.g. s001234)之後<br/>選擇 cuhk.edu.hk</li> <li>• 密碼<br/>您在此計劃創建之密<br/>碼</li> <li>然後點擊 登入。</li> <li>● 成功登錄後 · 您最多可以享受 4 小時的 CSL Wi-Fi 服務 ·<br/>a 複表 的 一</li> </ul>                                       | 3. 在" <b>請選擇你的帳戶類</b>                | csl. 🕋                                                                                                    |  |
| <ul> <li>· 選擇 "香港中文大<br/>學"</li> <li>4. 在 "登入"頁面中 ·</li> <li>· 登入名稱<br/>your_Computing_ID<br/>(e.g. s001234)之後<br/>選擇 cuhk.edu.hk</li> <li>· 密碼<br/>您在此計劃創建之密<br/>碼</li> <li>然後點擊 登入。</li> <li>5. 成功登錄後 · 您最多可以享受 4 小時的 CSL Wi-Fi 服務。<br/>4 小時後 · 系統會提示您再次登錄。重複步驟 1 - 4。</li> </ul>                                                            | <b>別:</b> "頁面中,                      |                                                                                                    |  |
| <ul> <li>學"</li> <li>4. 在 "登入"頁面中 ·</li> <li>• 登入名稱         your_Computing_ID         (e.g. s001234)之後         選擇 cuhk.edu.hk         · 密碼         您在此計劃創建之密         碼         然後點擊 登入。</li> <li>5. 成功登錄後 · 您最多可以享受 4 小時的 CSL Wi-Fi 服務 ·         <ul> <li>4. 小時後 · 系統會提示您再次登錄 ·             <li>重複步驟 1-4 ·</li> </li></ul> </li> </ul>         | ● 選擇 " <b>香港中文大</b>                  | 普通大學<br>香湿城市大學<br>香港浸含大學                                                                                                    |  |
| <ul> <li>4. 在 "登入"頁面中・</li> <li>● 登入名稱         your_Computing_ID         (e.g. s001234)之後         選擇 cuhk.edu.hk         · 密碼         您在此計劃創建之密         碼         然後點擊 登入。</li> <li>5. 成功登錄後 · 您最多可以享受 4 小時的 CSL Wi-Fi 服務。         4 小時後 · 系統會提示您再次登錄。重複步驟 1 - 4。</li> </ul>                                                                   | 學"                                   | <ul> <li>         ・</li></ul>                                                                                                    |  |
| <ul> <li>登入名稱         your_Computing_ID         (e.g. s001234)之後         選擇 cuhk.edu.hk         密碼         您在此計劃創建之密         碼         然後點擊 登入。     </li> <li>5. 成功登錄後、您最多可以享受 4 小時的 CSL Wi-Fi 服務。         4 小時後、系統會提示您再次登錄。重複步驟 1 - 4。     </li> </ul>                                                                                        | 4. 在" <b>登入</b> "頁面中,                | csl.®                                                                                                    |  |
| your_Computing_ID<br>(e.g. s001234)之後<br>選擇 cuhk.edu.hk<br>• 密碼<br>您在此計劃創建之密<br>碼<br>然後點擊 登入。<br>5. 成功登錄後 · 您最多可以享受 4 小時的 CSL Wi-Fi 服務 ·<br>4 小時後 · 系統會提示您再次登錄 · 重複步驟 1 - 4 ·                                                                                                    | ● 登入名稱                               | 歡迎使用csl Wi-Fi服務 <sub>講購僅你的概戶類別,然後登人</sub>                                                                                                    |  |
| <ul> <li>(e.g. s001234)之後</li> <li>選擇 cuhk.edu.hk</li> <li>密碼</li> <li>您在此計劃創建之密</li> <li>碼</li> <li>然後點擊 登入。</li> <li>5. 成功登錄後 · 您最多可以享受 4 小時的 CSL Wi-Fi 服務。</li> <li>4 小時後 · 系統會提示您再次登錄。重複步驟 1 - 4。</li> </ul>                                                                                                    | your Computing ID                    | 手先月費計劃         SUA MARKAL         基准任規模構造卡/其他構成         ML 行用戶         解構具行用戶         構成及其他用戶         English         立即発記・           空入名柄         @         cuthk.edu.hk          変形         登入 >                                                                                                    |  |
| <ul> <li>選擇 cuhk.edu.hk</li> <li>密碼</li> <li>您在此計劃創建之密</li> <li>碼</li> <li>然後點擊 登入。</li> <li>5. 成功登錄後,您最多可以享受4小時的 CSL Wi-Fi 服務。</li> <li>4小時後,系統會提示您再次登錄。重複步驟1-4。</li> </ul>                                                                                                    | (e.g. s001234)之後                     |                                                                                                    |  |
| <ul> <li>密碼<br/>您在此計劃創建之密<br/>碼</li> <li>然後點擊 登入。</li> <li>5. 成功登錄後,您最多可以享受4小時的 CSL Wi-Fi 服務。<br/>4小時後,系統會提示您再次登錄。重複步驟1-4。</li> </ul>                                                                                                    | 選擇 cuhk.edu.hk                       |                                                                                                    |  |
| <ul> <li>您在此計劃創建之密<br/>碼</li> <li>然後點擊 登入。</li> <li>5. 成功登錄後,您最多可以享受4小時的 CSL Wi-Fi 服務。</li> <li>4小時後,系統會提示您再次登錄。重複步驟1-4。</li> </ul>                                                                                                    | ● 密碼                                 |                                                                                                    |  |
| 碼         然後點擊 登入。         5. 成功登錄後,您最多可以享受4小時的 CSL Wi-Fi 服務。         4小時後,系統會提示您再次登錄。重複步驟1-4。                                                                                                    | 您在此計劃創建之密                            |                                                                                                    |  |
| <ul> <li>然後點擊 登入。</li> <li>5. 成功登錄後,您最多可以享受 4 小時的 CSL Wi-Fi 服務。</li> <li>4 小時後,系統會提示您再次登錄。重複步驟 1 - 4。</li> </ul>                                                                                                    | 碼                                    |                                                                                                    |  |
| <ul> <li>然後點擊 登入。</li> <li>5. 成功登錄後,您最多可以享受 4 小時的 CSL Wi-Fi 服務。</li> <li>4 小時後,系統會提示您再次登錄。重複步驟 1 - 4。</li> </ul>                                                                                                    |                                      |                                                                                                    |  |
| <ol> <li>成功登錄後,您最多可以享受4小時的CSLWi-Fi服務。</li> <li>4小時後,系統會提示您再次登錄。重複步驟1-4。</li> </ol>                                                                                                    | 然後點擊 <b>登入</b> 。                     |                                                                                                    |  |
| 4 小時後,系統會提示您再次登錄。重複步驟1-4。                                                                                                    | 5. 成功登錄後·您最多可以享受 4 小時的 CSL Wi-Fi 服務。 |                                                                                                    |  |
|                                                                                                    |                                      |                                                                                                    |  |

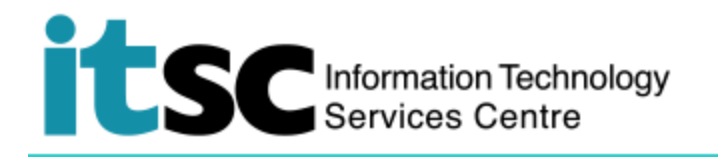

6. 在使用 Wi-Fi 服務時,請同時遵守由電訊管理局所建議的接駁公共 Wi-Fi 服務的最佳做 法。

注意:您在使用 CSL Wi-Fi 服務時不應關閉此頁面。 否則,您將被要求再次登錄到 CSL Wi-Fi 服務。

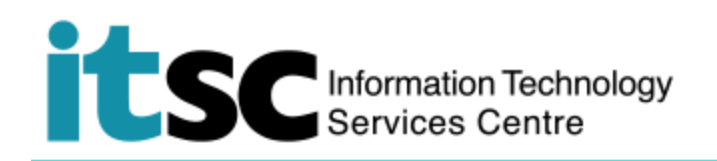

C. 中斷 CSL Wi-Fi 服務

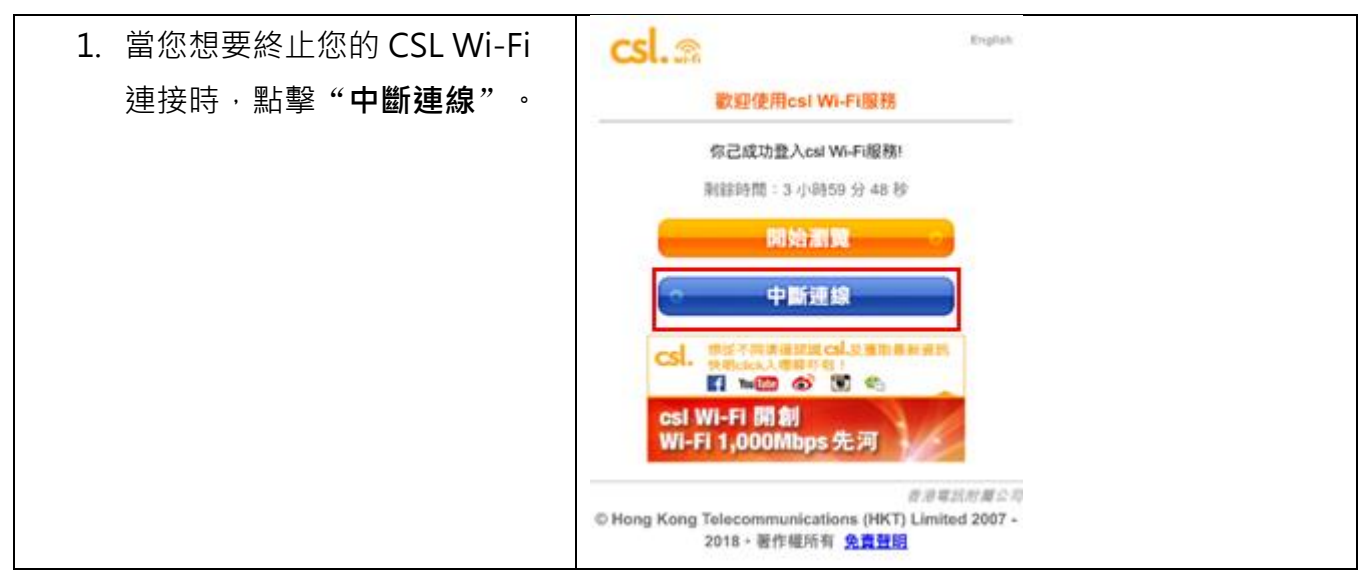

编寫: 資訊科技服務處用戶支援小組

上次更新: 2020年1月16日

香港中文大學 資訊科技服務處版權所有 © 2020